### STAY SAFE

# MNTrac TeleTracking Uploads: COVID-19 Response

Date of Update: June 13, 2021

## **MNTrac TeleTracking file uploads and verification**

This guide includes steps to upload multi-facility or single-facility files into MNTrac and to verify the files were uploaded successfully.

Please upload the TeleTracking template by 12 p.m. daily, seven days per week.

Psychiatric and Rehabilitation Hospitals, Non-Hospital Infusion Providers, Wednesdays only.

### **Steps**

1. Make sure you are using the most current TeleTracking template, which can always be found in MNTrac in the **NHSN/TeleTracking import widget.** 

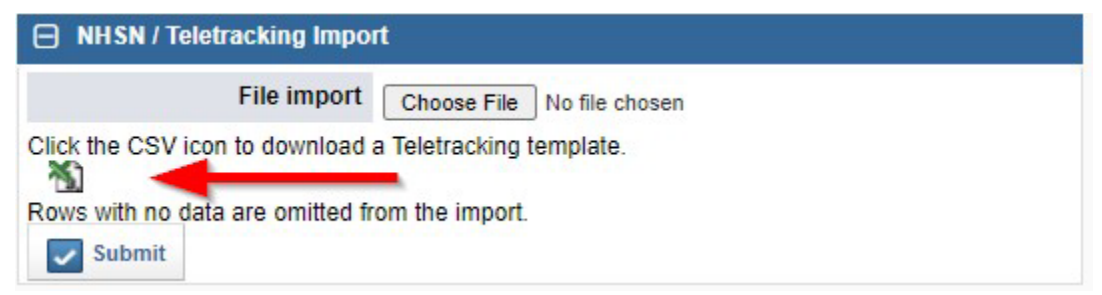

- 2. Load your data into the TeleTracking template.
- Save your file on your computer with a title such as: "ABC General Hospital\_TT\_upload\_MMDDYYYY. "(Keep each daily upload file for future reference if needed).
- 4. Go to the NHSN/TeleTracking import widget on the Agency Summary page of your hospital or, for multi-facility upload, any one of the hospitals within a hospital system and click on the Choose File button.

#### M N T R A C T E L E T R A C K I N G U P L O A D S : C O V I D - 1 9 R E S P O N S E

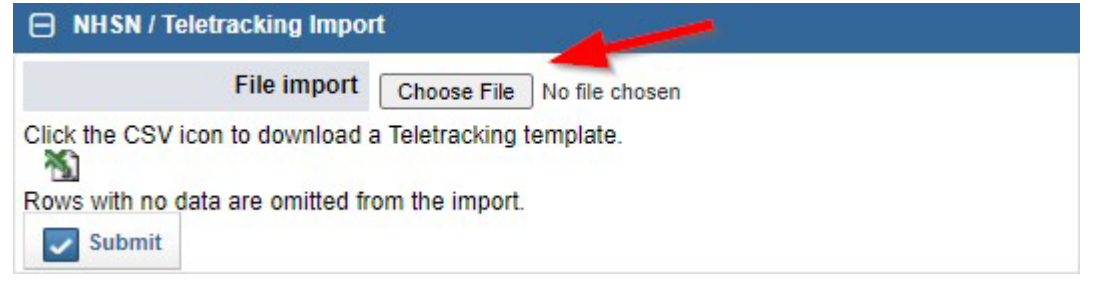

5. Choose the file from the folder location where it is saved on your computer and click on **Open.** Note: this will not open the file, but rather, it will attach it to MNTrac in the widget.

|   | Micros                                            | oft Excel Comma | Separa 🗸                |
|---|---------------------------------------------------|-----------------|-------------------------|
| ~ | ٢                                                 | >               |                         |
|   | ABC General Hospital_teletracking_upload_demo.csv | 8/19/2020 8:    | Select a f<br>to previe |
|   | Name                                              | Date modifi     |                         |

 Make sure you can see the name of the file in the window next to the Choose File button. Then click Submit

| NHSN / Teletracking Import                              |  |
|---------------------------------------------------------|--|
| File import Choose File ABC General Hospital.csv        |  |
| Click the CSV icon to download a Teletracking template. |  |
| Rows with no data are omitted from the import.  Submit  |  |

7. If there is an issue with the template you tried to upload, the widget may display an **Import Error** message, like the example below.

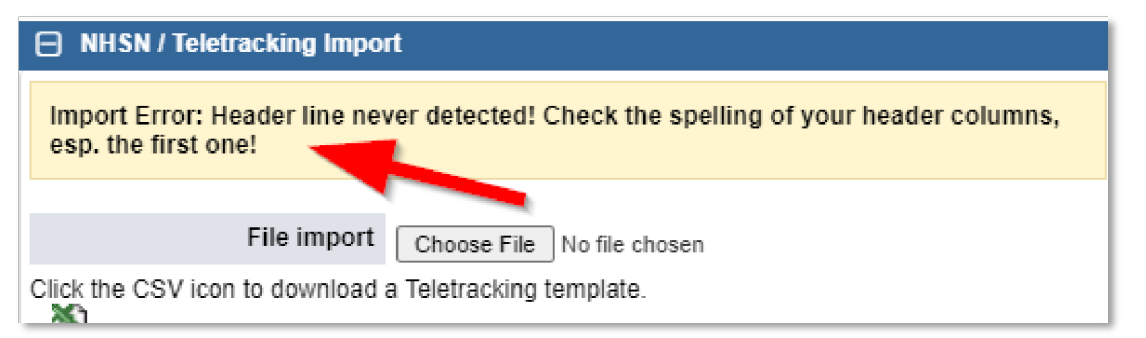

**Note:** This is only the first step of data quality checking. After you upload TeleTracking data to MNTrac, the MDH hospital data team checks the data and communicates any errors to you that need to be corrected.

8. Common Import Errors, at upload:

#### MNTRACTELETRACKINGUPLOADS: COVID - 19 RESPONSE

- a. Using an outdated template. Solution: see step 1, download a new TeleTracking template, move your data to the new template, and try uploading again.
- b. Incorrect data in the following fields:
  - i. reporting\_for\_date
  - ii. org\_id (this is found in MNTrac, in agency set-up, in the **Identifiers** tab. The org\_id is listed as the NHSN ID, or email <u>health.hpp@state.mn.us</u>.

| verview Locations                | Identifiers | Contact Numbers                                                                               | MCI                                                       | Diversion                                                              | Beds                                    | Specialty                | Regional Categories                                                | Alternative Names                   |
|----------------------------------|-------------|-----------------------------------------------------------------------------------------------|-----------------------------------------------------------|------------------------------------------------------------------------|-----------------------------------------|--------------------------|--------------------------------------------------------------------|-------------------------------------|
| ABC General Hospi<br>gion: *Demo | tal         |                                                                                               |                                                           |                                                                        |                                         |                          |                                                                    |                                     |
| entifiers                        |             |                                                                                               |                                                           |                                                                        |                                         |                          |                                                                    |                                     |
|                                  |             |                                                                                               |                                                           |                                                                        |                                         |                          |                                                                    |                                     |
|                                  |             | Listed below a<br>identifier and th                                                           | re additional<br>ne 🔀 buttor                              | identifiers that have<br>h to remove an identi                         | been set up f                           | or this agency. Use      | the fields below to add identifiers.                               | Use the 🜁 button to edit an         |
|                                  |             | Listed below a<br>identifier and th<br>Identifier                                             | re additional<br>ne 🔀 buttor                              | identifiers that have<br>h to remove an identi                         | been set up f                           | or this agency. Use      | the fields below to add identifiers.                               | Use the 🖻 button to edit an Actions |
|                                  |             | Listed below a<br>identifier and th<br>Identifier<br>Select An Ide                            | re additional<br>ne 💌 buttor<br>entifier                  | identifiers that have<br>h to remove an identi                         | been set up f<br>ifier.                 | or this agency. Use      | the fields below to add identifiers.                               | Use the 🗃 button to edit an Actions |
|                                  |             | Listed below a<br>identifier and th<br>Identifier<br>-Select An Ide<br>Medicare Ident         | re additional<br>ne 💌 buttor<br>antifier<br>ification Nur | identifiers that have<br>h to remove an identi<br>mber / CMS Certifica | been set up f<br>ifier.<br>ition Number | or this agency. Use<br>고 | the fields below to add identifiers.                               | Use the 🖻 button to edit an Actions |
|                                  |             | Listed below an<br>identifier and th<br>Identifier<br>Select An Ide<br>Medicare Ident<br>NHSN | re additional<br>ne 💌 buttor<br>antifier<br>ification Nur | identifiers that have<br>n to remove an identi<br>mber / CMS Certifica | been set up f<br>ifier.<br>Ition Number | or this agency. Use<br>고 | the fields below to add identifiers.<br>Value<br>3553434<br>576987 | Use the 🖻 button to edit an         |

- iii. PPE\_supply\_management\_source (check the most recent Data Dictionary to make sure you've entered an accepted value)
- iv. PPE "On hand supply in days" fields, Columns BE BJ (check the most recent Data Dictionary to make sure you've entered an accepted value)
- In general check all the data fields in your file to make sure they have the correct data in them, according the MNTrac and TeleTracking Data Dictionary on the MNTrac website:

https://www.health.state.mn.us/communities/ep/coalitions/mntrac.html

9. If there are no upload errors, a notice will appear in the Widget telling you your data has been imported.

| NHSN / Teletracking Impor        | t            |                |  |
|----------------------------------|--------------|----------------|--|
| 4 Records imported.              |              | 1.11           |  |
| File import                      | Choose File  | No file chosen |  |
| Click the CSV icon to download a | Teletracking | template.      |  |

10. The next step is to verify that the data, for your facility or facilities, uploaded correctly. First click on **Reports.** 

#### M N T R A C T E L E T R A C K I N G U P L O A D S : C O V I D - 1 9 R E S P O N S E

| EMS General Notification - Dorothy Day                           | closed between 9th and 10th Street                      | B                      |
|------------------------------------------------------------------|---------------------------------------------------------|------------------------|
| Issued: 08/03/2020 at 10:06 by EMRCC O'Conne                     | I <b>O</b>                                              | < 12345678»            |
| 🕼 *ABC General Hospital + 🛛 Availability Status Patient Tracking | Alert Manager Command Center Reports Document Hub More  | Timothy 👌 🌞 🕞          |
| Home +                                                           |                                                         |                        |
| *ABC General Hospital                                            |                                                         |                        |
|                                                                  |                                                         | Widget Preferences     |
| Alerts                                                           | Alerts in the past 24 hours                             | Document Hub Favorites |
| EMS General Notification                                         | There were no alerts in the past 24 hours.              | C Search (0)           |
| Dorothy Day closed between 9th and 10th Street                   | MCI Patient Capacity                                    | File Name              |
| Issued On: 08/03/2020 at 10:06<br>Issued By: EMRCC O'Connell €   | 0 0 0                                                   | Co to Document Hub     |
| Alert Report                                                     |                                                         |                        |
| Acknowledge                                                      | Update MCI 🛃 Reset                                      |                        |
| < 12345678 ×                                                     |                                                         |                        |
|                                                                  | NHSN / Teletracking Import                              |                        |
| Emergency Contact Favorites                                      | File import Choose File No file chosen                  |                        |
| Search     GO                                                    | Click the CSV icon to download a Teletracking template. |                        |
| Contact Type Name Contact                                        | <b>私</b>                                                |                        |

11. This will take you to the reports module, where you enter "Visible TeleTracking Report" in the search box. Then click on the "Visible TeleTracking Report" with the icon next to it, which appears in the search results.

| MNTRAC                    |                                                                                                    |
|---------------------------|----------------------------------------------------------------------------------------------------|
| 圮 *ABC General Hospital + | Availability Status Patient Tracking Alert Manager Command Center Reports Document Hub More 🗸                                                                                                    |
| Create a Report           |                                                                                                    |
| Load Dashboard »          | Create a Transactional Report<br>Agencies: Agencies: Emergency Contacts Agencies, Emergency Contacts Personnel, Evacuations, NEDOCS History<br>Alerts: Alert Notifications, Alerts Acknowledgements, Bed Compliance, System Wide Events<br>Beds: Bed Surge Capacities, Beds, Beds - History, NHSN Information, Teletracking Information<br>Command Center: Command Center<br>Diversion: Diversion |
| My Reports                | Inventory: GC-11, Inventory Items, Products<br>Patient Tracking: Incidents, Incidents - History, Patient Tracking Audit, Patients, Patients - History, Patients Destinations                                                                                                    |
| Bed Availability (1)      | Pharmaceuticals: Pharmaceuticals, Pharmaceuticals - History<br>Resources: Resources Requests, Resources, Resources - History<br>Specialties: Specialty, Specialty - Admin<br>Surveys: Survey Results<br>Users: Security Groups, User Activity, User Documents and Tags, Users                                                                                                    |

12. When you click on the report, a new screen pops up titled, "Columns: Visible TeleTracking Report." Click on **Generate Report** at the top right hand side of the window. Nothing else needs to be done on this screen.

| Columns              | Display Grouping                                                                            | Sorting                    | Criteria | Additional Options | Actions ¥ |   |                       | Generate Report » |
|----------------------|---------------------------------------------------------------------------------------------|----------------------------|----------|--------------------|-----------|---|-----------------------|-------------------|
| Column               | s: Visible TeleTrackin                                                                      | g Report                   |          |                    |           |   |                       | 6                 |
| Select C             | Columns                                                                                     |                            |          |                    |           |   |                       |                   |
| Search:<br>Available | i: (ie                                                                                      |                            |          |                    |           |   | Selected              |                   |
| able_to<br>able_to   | o_maintain_3day_lab_nasai_phan<br>o_maintain_3day_lab_viral_transp<br>o_maintain_3day_PAPRs | yngeal_swabs<br>iort_media |          |                    |           | Î | Agency Name<br>CCN ID |                   |

- 13. Clicking Generate Report brings you to another window to select the date and facilities for the report.
  - a. Select, "is equal to" and "Today," in the Collection Date drop-down menu or to select a date range, select "is between".
  - b. Select "is in" in the Agency Name drop-down menu.
  - c. Search for your facility or facilities using the search box, as in the example below, "test Greg Agency."

#### MNTRACTELETRACKINGUPLOADS: COVID-19RESPONSE

- d. They will appear in the box below the search bar and you can move them to the box to the right to select the facility or facilities for the report.
- e. If a facility does not appear when you search, it means you do not have content rights for that facility. In that case, please contact your RHPC or email <u>Health.HPP@state.mn.us</u> to request content rights.
- f. Then, again click Generate Report.

| Columns  | Display       | Grouping      | Sorting   | Criteria                       | Additional Options | Actions ¥ |   |      |                                | _                   | Generate Report » |
|----------|---------------|---------------|-----------|--------------------------------|--------------------|-----------|---|------|--------------------------------|---------------------|-------------------|
| Visible  | TeleTrackin   | g Report      |           |                                |                    |           |   |      |                                |                     | Reset Filters     |
| Filter Y | our Results   |               |           |                                |                    |           |   |      |                                |                     |                   |
|          | Collection Da | ite: Is equal | to 🗸 Toda | iy .                           | -                  |           |   |      |                                |                     |                   |
|          | Agency Regi   | on: is equal  | to        | <ul> <li>✓ Select O</li> </ul> | 10 • 🐨             |           |   |      |                                |                     |                   |
|          | Agency Nan    | ne: is in     |           | - 🛹                            |                    |           |   |      |                                |                     |                   |
| -        |               | test Greg     | Agency    |                                |                    |           |   |      |                                | Move Selected Right |                   |
|          |               | Available     |           |                                |                    |           |   | 5    | Selected                       |                     |                   |
|          |               | test Greg     | g Agency  |                                |                    |           | · |      | *ABC General Hospital          |                     | -                 |
|          |               |               |           |                                |                    |           |   | -hn- | Minnesota Department of Health |                     |                   |
|          |               |               |           |                                |                    |           |   | Q    |                                |                     |                   |
|          |               |               |           |                                |                    |           |   |      |                                |                     | -                 |
|          |               |               |           |                                |                    |           | • |      |                                |                     |                   |

**Note:** The **Collection Date** drop-down menu provides other options, such as pulling data for past dates, all data before a specified date, data after a specified date, etc. You can also run a report that includes all upload data, if you do not select any of the filter options.

14. The report will generate and appear in a window within MNTrac. Click on the Actions tab, then click on Export, then on CSV (All Rows). The report will download to your computer in Microsoft Excel CSV format.

| Create a Report       | Columns D     | isplay G | irouping Sortin    | g Criteria        | Additional Options  | Actions ¥                |                                   |                                     | Generate Report               |
|-----------------------|---------------|----------|--------------------|-------------------|---------------------|--------------------------|-----------------------------------|-------------------------------------|-------------------------------|
| Load Dashboard »      | B.4B          |          |                    |                   |                     | Save                     |                                   |                                     |                               |
|                       | IMP           | IR       | AC—                |                   | Visib               | Save As                  | : 19 HHS Template)                |                                     |                               |
| ible                  | Hospital_Name | org_id   | reporting_for_date | all_hospital_beds | all_adult_hospital_ | Delete                   | all_adult_hospital_inpatient_beds | all_hospital_inpatient_bed_occupied | all_adult_hospital_inpatier ^ |
| ly Reports 🖬 🗖        |               |          |                    |                   |                     | Rename/Change Properties |                                   |                                     |                               |
| Prod Aveilability (d) |               |          |                    |                   |                     | Permissions              |                                   |                                     |                               |
| Bed Availability (1)  |               |          | 11/07/2020         | 842               | 842                 | Schedule Report          | 657                               | 508                                 | 465                           |
| (Oct 19 HHS Template) |               |          |                    |                   |                     | Export                   | PDF (5000 Rows Max)               |                                     |                               |
|                       |               |          | 11/07/2020         | 65                | 63                  | Print                    | CSV (All.Rows)                    | 26                                  | 25                            |
|                       |               |          | 44070000           |                   |                     |                          | Doc (This Page). CSV (All Rows)   |                                     | 2                             |
|                       |               |          | 11/07/2020         | 11                | 11                  | 11                       | HTML (This Page)                  | 2                                   | 2                             |
|                       |               |          |                    |                   |                     |                          | XML (All Rows)                    |                                     |                               |
|                       |               |          | 11/07/2020         | 6                 | 6                   | 6                        |                                   | 2                                   | 2                             |
|                       |               |          | 11/07/2020         | 35                | 35                  | 25                       | 25                                | 17                                  | 17                            |
|                       |               |          | 11/07/2020         | 7                 | 7                   | 7                        | 7                                 | 0                                   | 0                             |
|                       |               |          | 11/07/2020         | 27                | 27                  | 15                       | 15                                | 0                                   | 0                             |
|                       |               |          | 11/07/2020         | 112               | 112                 | 41                       | 41                                | 41                                  | 35                            |

15. Open and review the report to double check and verify the data. If there are issues, you can correct them on the upload file and re-upload through the NHSN/TeleTracking widget and then pull the report again to check if the issue is corrected. The new data will replace the data from the previous upload in MNTrac.

#### M N T R A C T E L E T R A C K I N G U P L O A D S : C O V I D - 1 9 R E S P O N S E

| ੁਸ਼ੀ ⊉ਾ ੋ ਵਿੱਚ ਸ਼ਿਸ਼ ਦਿੱਤ                                                 |                                                        |                                                                             | Visible-TeleTi                             | racking-Re                             | port-(Oct-19                            | -HHS-Temp                                 | late)_2020-1                                  | 1-07_200900                                      | ) - Excel                             |                                       |                                       |                                     |                                     |                                     | -                                   | Ð –                                  |                                       |
|---------------------------------------------------------------------------|--------------------------------------------------------|-----------------------------------------------------------------------------|--------------------------------------------|----------------------------------------|-----------------------------------------|-------------------------------------------|-----------------------------------------------|--------------------------------------------------|---------------------------------------|---------------------------------------|---------------------------------------|-------------------------------------|-------------------------------------|-------------------------------------|-------------------------------------|--------------------------------------|---------------------------------------|
| File Home Insert Page Layout Formulas                                     | Data R                                                 | eview View Q                                                                | Tell me what y                             | you want t                             | o do                                    |                                           |                                               |                                                  |                                       |                                       |                                       |                                     |                                     |                                     |                                     |                                      | A Share                               |
| $ \begin{array}{c c} & & \\ & & \\ & & \\ & \\ & \\ & \\ & \\ & \\ $      |                                                        | 🗞 🖓 🕈 🖶 Wrap Te                                                             | ext<br>& Center →                          | General<br>\$ + %                      | • €0 (                                  | Conditi<br>Formatt                        | onal Forma<br>ing * Table                     | Norm                                             | nal                                   | Bad<br>Neutral                        | *                                     | insert I                            | Delete Forma                        | t Auto                              | Sum ▼ A<br>Z<br>Sc<br>T* Fil        | T & Find &<br>Iter * Select *        |                                       |
| Clipboard 🕞 Font                                                          | 5                                                      | Alignment                                                                   | G.                                         | Nu                                     | mber                                    | G.                                        |                                               | 5                                                | styles                                |                                       |                                       |                                     | Cells                               |                                     | Editing                             |                                      | ^                                     |
| A1 • : × ✓ fx Hospital_N                                                  | ame                                                    |                                                                             |                                            |                                        |                                         |                                           |                                               |                                                  |                                       |                                       |                                       |                                     |                                     |                                     |                                     |                                      | ^                                     |
|                                                                           | -                                                      |                                                                             |                                            |                                        |                                         |                                           |                                               |                                                  |                                       | -                                     | -                                     |                                     | _                                   |                                     | _                                   | _                                    |                                       |
|                                                                           |                                                        |                                                                             |                                            |                                        |                                         |                                           |                                               |                                                  |                                       |                                       |                                       |                                     |                                     |                                     |                                     |                                      |                                       |
| A                                                                         | В                                                      | с                                                                           | D                                          | E                                      | F                                       | G                                         | н                                             | 11                                               | J                                     | к                                     | L                                     | м                                   | N                                   | 0                                   | р                                   | Q                                    | R                                     |
| A A I Hospital_Name                                                       | B<br>org_id                                            | C<br>reporting_for_date                                                     | D<br>all_hospit a                          | E<br>II_adult_                         | F<br>all_hospit                         | G<br>all_adult_a                          | H<br>all_hospit a                             | I<br>all_adult_                                  | J<br>total_staf                       | K<br>total_staf                       | L<br>staffed_ics                      | M<br>staffed_a                      | N<br>mechanica                      | 0<br>mechanic                       | P<br>total_adu                      | Q<br>total_adul                      | R Atotal_ped to                       |
| A<br>1 Hospital_Name<br>2                                                 | B<br>org_id<br>18661                                   | C<br>reporting_for_date<br>11/7/2020                                        | D<br>all_hospit al<br>842                  | E<br>II_adult_<br>842                  | F<br>all_hospit<br>657                  | G<br>all_adult_a<br>657                   | H<br>all_hospit a<br>508                      | I<br>all_adult_<br>465                           | J<br>total_staf<br>49                 | K<br>total_staf<br>49                 | L<br>staffed_ic 9<br>49               | M<br>staffed_a<br>49                | N<br>mechanica<br>86                | O<br>mechanica<br>28                | P<br>total_adu<br>57                | Q<br>total_adul<br>55                | R Atotal_ped to                       |
| A<br>1 Hospital_Name<br>2<br>3                                            | B<br>org_id<br>18661<br>19184                          | C<br>reporting_for_date<br>11/7/2020<br>11/7/2020                           | D<br>all_hospit al<br>842<br>65            | E<br>II_adult_<br>842<br>63            | F<br>all_hospit<br>657<br>65            | G<br>III_adult_a<br>657<br>63             | H<br>all_hospit a<br>508<br>26                | I<br>all_adult_<br>465<br>25                     | J<br>total_staf<br>49<br>7            | K<br>total_staf<br>49<br>7            | L<br>staffed_ic<br>49<br>3            | M<br>staffed_a<br>49<br>3           | N<br>(mechanic)<br>86<br>21         | 0<br>mechanic<br>28<br>1            | P<br>total_adu<br>57<br>8           | Q<br>total_adul<br>55<br>8           | R total_ped to                        |
| A Hospital_Name 2 3 4                                                     | B<br>org_id<br>18661<br>19184<br>35753                 | C<br>reporting_for_date<br>11/7/2020<br>11/7/2020<br>11/7/2020              | D<br>all_hospit al<br>842<br>65<br>11      | E<br>II_adult_<br>842<br>63<br>11      | F<br>all_hospit<br>657<br>65<br>11      | G<br>all_adult_a<br>657<br>63<br>11       | H<br>all_hospit a<br>508<br>26<br>2           | l<br>all_adult_<br>465<br>25<br>2                | J<br>total_staf<br>49<br>7<br>0       | K<br>total_staf<br>49<br>7<br>0       | L<br>staffed_ics<br>49<br>3<br>0      | M<br>staffed_a<br>49<br>3<br>0      | N<br>mechanic<br>86<br>21<br>3      | O<br>mechanica<br>28<br>1<br>0      | P<br>total_adu<br>57<br>8<br>1      | Q<br>total_adul<br>55<br>8<br>1      | R atotal_ped to 2 0 0                 |
| A Hospital_Name 2 3 4 5                                                   | B<br>org_id<br>18661<br>19184<br>35753<br>35833        | C<br>reporting_for_date<br>11/7/2020<br>11/7/2020<br>11/7/2020<br>11/7/2020 | D<br>all_hospit al<br>842<br>65<br>11<br>6 | E<br>II_adult_<br>842<br>63<br>11<br>6 | F<br>all_hospit<br>657<br>65<br>11<br>6 | G<br>all_adult_a<br>657<br>63<br>11<br>6  | H<br>all_hospit a<br>508<br>26<br>2<br>2<br>2 | I<br>All_adult_<br>465<br>25<br>2<br>2<br>2      | J<br>total_stafi<br>49<br>7<br>0<br>0 | K<br>total_stafi<br>49<br>7<br>0<br>0 | L<br>staffed_ics<br>49<br>3<br>0<br>0 | M<br>staffed_a<br>49<br>3<br>0<br>0 | N<br>mechanic<br>86<br>21<br>3<br>2 | O<br>mechanica<br>28<br>1<br>0<br>0 | P<br>total_adu<br>57<br>8<br>1<br>1 | Q<br>total_adul<br>55<br>8<br>1<br>0 | R total_ped tc 2 0 0 0                |
| A<br>Hospital_Name<br>2<br>3<br>4<br>5<br>Visible-TeleTracking-Report-(Oc | B<br>org_id<br>18661<br>19184<br>35753<br>35833<br>(+) | C<br>reporting_for_date<br>11/7/2020<br>11/7/2020<br>11/7/2020<br>11/7/2020 | D<br>all_hospit al<br>842<br>65<br>11<br>6 | E<br>II_adult_<br>842<br>63<br>11<br>6 | F<br>all_hospit<br>657<br>65<br>11<br>6 | G<br>all_adult_ a<br>657<br>63<br>11<br>6 | H<br>508<br>26<br>2<br>2                      | I<br>all_adult_<br>465<br>25<br>2<br>2<br>2<br>2 | J<br>total_staf<br>49<br>7<br>0<br>0  | K<br>total_staf<br>49<br>7<br>0<br>0  | L<br>staffed_ics<br>49<br>3<br>0<br>0 | M<br>staffed_a<br>49<br>3<br>0<br>0 | N<br>mechanic<br>86<br>21<br>3<br>2 | O<br>mechanica<br>28<br>1<br>0<br>0 | P<br>total_adu<br>57<br>8<br>1<br>1 | Q<br>total_adul<br>55<br>8<br>1<br>0 | R<br>total_ped tc<br>2<br>0<br>0<br>0 |

Recall, as described in Step 5 above, if data did not upload and you do not see a row or rows of your data in the report, a first step is to review the most common errors; out of date or faulty Teletracking template, reporting\_for\_date and org\_id. If there are issues, correct them and try to upload again.

## **Questions?**

Go to <u>www.mntrac.org</u> to find the RHPC contact person for your region.

For technical questions, please email, <u>health.hpp@state.mn.us</u>.

For the latest version of the documents, MNTrac and TeleTracking Data Dictionary, TeleTracking/MNTrac Submission Frequently Asked Questions, and Hospital Data Updated Memos, please visit the MDH MNTrac Webpage: https://www.health.state.mn.us/communities/ep/coalitions/mntrac.html.

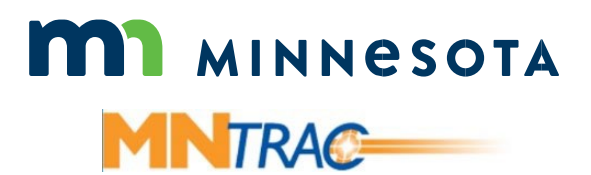

Minnesota Department of Health | health.mn.gov | 651-201-5000 625 Robert Street North PO Box 64975, St. Paul, MN 55164-0975

Contact <u>health.communications@state.mn.us</u> to request an alternate format.

1/13/2021